# Year 11 IT2 O-1GAMEMAKER FOLIO 1

Name:

Gamemaker uses a Programming Language to control the items in a game.

It is important to properly Plan the properties of all items in the game to ensure they perform correctly. For each Folio, a Table will be provided outlining the properties of the item present in the folio's game.

- 1. Choose Start -> PROGRAMS -> STUDENT APPS -> IT -> GAME MAKER.
- 2. If asked about Advanced Mode, click on YES.

#### **Opening a Game**

3. To open a pre-written game, choose **FILE** -> **OPEN**. In the dialog box, double click on the **Examples** folder and open the **PACMAN** file.

#### **Checking Item Properties**

- 4. To see the properties of some of the items of this game, look at the items on the far <u>left</u> side of the screen. For each item below, complete the relevant section in the table below but do <u>NOT</u> change any values:
  - Click on the + in front of **Pacmans** and double click on any Pacman icon. Click on **OK** when ready.
  - Click on the + in front of **Monsters** and double click on **Wall\_sprite**. Click on **OK** when ready.
  - Click on the + in front of **Backgrounds** and double click on **Level1**. Click on the **Settings** title and then when ready, click on the **Background** title. Click on **OK** when ready.
  - Click on the + in front of **Objects** and double click on **Monster**. Click on **OK** when ready.
  - Click on the + in front of **Rooms** and double click on **Room1**. Click on the **Settings** title.

| Item                | 1. Name Of Sprite<br>2. List its Length | Write if it is:<br>1. Transparent | For each Event:<br>Write down its Actions |
|---------------------|-----------------------------------------|-----------------------------------|-------------------------------------------|
|                     | and/or Width if<br>applicable           | 2. Visible<br>3. Solid            |                                           |
| Pacmans:            |                                         |                                   |                                           |
| This is an object   |                                         |                                   | Not Applicable                            |
| in the Room         |                                         |                                   |                                           |
| Monsters:           |                                         |                                   |                                           |
| This is an object   |                                         |                                   | Not Applicable                            |
| in the Room         |                                         |                                   |                                           |
| <b>Backgrounds:</b> |                                         |                                   |                                           |
| This can be a       |                                         |                                   | Not Applicable                            |
| picture or color    |                                         |                                   |                                           |
| <b>Objects:</b>     |                                         |                                   | Event: <u>Actions</u> :                   |
| These are the       |                                         |                                   |                                           |
| items that make     |                                         |                                   |                                           |
| your game           |                                         |                                   |                                           |
| come to life –      |                                         |                                   |                                           |
| they perform        |                                         |                                   |                                           |
| almost all of the   |                                         |                                   |                                           |
| actions of the      |                                         |                                   |                                           |
| game                |                                         |                                   |                                           |
| Rooms:              |                                         |                                   |                                           |
| A room must be      |                                         | Not Applicable                    | Not applicable                            |
| included to hold    |                                         |                                   |                                           |
| all other items     |                                         |                                   |                                           |

#### **Running The Game**

5. To run this game, choose RUN -> RUN NORMALLY or click on the Green .
You may play the game for no more than 5 minutes so Have Fun! To stop the game at any time, press ESC. To close off the game window if it does not do it automatically, click on the X on the top right corner.

#### Assessment

6. You do <u>not</u> have to prepare a Flowchart for this Folio but you <u>MUST</u> submit the sheet when completed.

# Year 11 IT2 O-1

**GAMEMAKER FOLIO 2** 

Name:

In this folio, you will create a simple Paddle game that includes walls, a moving paddle and a moving ball.0. Complete the table below to choose the properties of the items in the game:

| Item       | 1. Name Of Sprite  | Write if it is: | For this folio:                                                                                  |
|------------|--------------------|-----------------|--------------------------------------------------------------------------------------------------|
|            | 2. List its Length | 1. Transparent  | Think about how the Wall, Paddle & Ball will                                                     |
|            | and/or Width if    | 2. Visible      | a). move and b). react if they strike something                                                  |
|            | applicable         | 3. Solid        | List the Event: Write down its Actions                                                           |
| Background |                    |                 |                                                                                                  |
| Wall       |                    |                 | eg. It will not move. The ball will bounce off it unless it hits the bottom – then the ball dies |
| Paddle     |                    |                 |                                                                                                  |
| Ball       |                    |                 |                                                                                                  |
| Room       |                    |                 |                                                                                                  |

Chiect Pro

#### 1. Choose Start -> PROGRAMS -> STUDENT APPS -> IT -> GAME MAKER.

2. If asked about Advanced Mode, click on YES.

Adding A Background (a nice colourful backdrop)

- 3. Choose ADD -> ADD BACKGROUND and in the dialog box, in the Name: box, change the name to Background.
- 4. Then click on **Load Background** and in the dialog box, select any background and then click on **OPEN**.
- 5. Then click on **OK**.

# **Creating Objects**

# A Wall: (This is the wall the ball will bounce off)

- 6. To create a wall, choose **ADD** -> **ADD OBJECT**.
- In the Name: box, change the name to Wall. Click in the box to place ticks in front of Visible and Solid (otherwise objects can't bounce off).
- 8. In the **Sprite** (an image that can be animated) area, click on **New** and then in the Sprite dialog box, click on **Load Sprite** and then locate the **Square** Sprite in the **Various** folder and click on **OPEN**.
- 9. Then click in the **Name:** box and type in **Wall** (not Sprite0) and click on **OK**. Then click on **OK** again.

#### "Death" Wall: (This is the wall along the bottom. If the ball hits it, the ball dies and the game is over)

- To create another wall, choose ADD -> ADD OBJECT.
- In the Name: box, change the name to Deathwall. Click in the box to place ticks in front of Solid but <u>not</u> Visible (this wall will not be seen).
- 12. In the Sprite area, click on New, then click on Load Sprite and locate a small dot and click on OPEN.

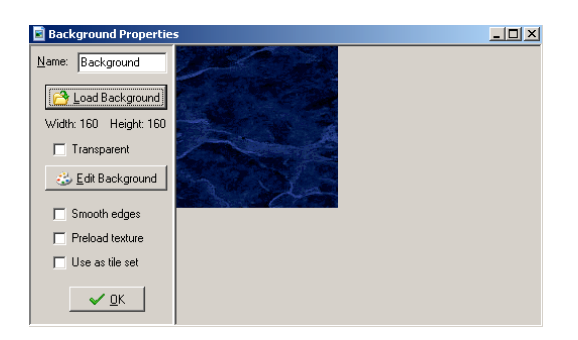

| Name: wall                                                                                                    | Events:                                                                                                    | Actions:                                                                                                    | Move maint main2 control score extra draw |
|----------------------------------------------------------------------------------------------------|----------------------------------------------------------------------------------------------------|----------------------------------------------------------------------------------------------------|-------------------------------------------|
| Sprite Properties  Name: Wall  Joad Sprite  Width: 32 Height: Number of subimage:  Edit Sprite  Transparent  C | Image: Precise       Smooth       Smooth       Image: Preload       Origin       X       Bounding       G       Bounding       Autom       Manu       Left       Iop | collision checking<br>edges<br>texture<br><u>Y</u> 0<br><u>Center</u><br>Box<br>atic C Full image<br>al<br><u>Bight 31</u><br><u>Bottom 31</u> |                                           |

13. Then click in the Name: box and type in Deathwall (not Sprite1) and click on OK. Click on OK again.

# Paddle (This is actually the Player but the ball controls the game): You will alter an existing Sprite

- 14. For a paddle object to move across the bottom of the board, choose ADD -> ADD OBJECT.
- 15. In the Name: box, type in Paddle. Click in the box to place ticks in front of Visible and Solid
- 16. In the **Sprite** area, click on **New** and in the Sprite dialog box, click on **Load Sprite**, then locate **Stone** in the **Various** folder and click on **OPEN**. Ensure there is a tick next to **Transparent**.
- 17. Click on Edit Sprite and choose TRANSFORM -> STRETCH. Remove the tick from the box in front of Keep Aspect Ratio, then change the Width value to 300 and the Height value to 70 and click on OK. *If you wish to totally change the colours or shape, double click on the image and use the Paint tools.*
- Choose FILE -> CLOSE SAVING CHANGES. If asked to save the file, click on SAVE. Then click in the Name: box and type in Paddle (not Sprite2) and click on OK. Click on OK again.

# Ball:

- 19. Choose ADD -> ADD OBJECT.
- 20. In the Name: box, type in Ball. Click in the box to place ticks in front of Visible and Solid.
- 21. In the **Sprite** area, click on **New** and then in the Sprite dialog box, click on **Load Sprite** and then locate the Ball sprite in the **Various** folder and click on **OPEN**. Ensure there is a tick next to **Transparent**.
- 22. Then click in the Name: box and type in Ball (not Sprite3) and click on OK. Click on OK again.

# Adding a Room (This will hold all of the objects - Wall, DeathWall, Paddle, Ball)

- 23. To add a room for the game, choose **ADD** -> **ADD ROOM**. Click on its name on the far left side of the window and change it to **Room1**.
- 24. Maximise the screen by clicking on the box (middle icon (picture)
- 25. To add the background you made, click on the Backgrounds title in the Room Properties window and click on the blue icon next to <no background> and select your Background.
- 26. To add the wall onto the background, click on the **Objects** title (above Backgrounds), then below this click in the large box and select **Wall**.
- 27. Carefully click on the Background area along the <u>left</u>, <u>top</u> and <u>right</u> sides of the screen but <u>not</u> along the <u>bottom</u> so as to make a continuous wall.
  To continuously add the same object onto the background, hold down the **SHIFT** key and click and drag the cursor.
  If you click on the wrong spot, right click on it to remove it.
- 28. To add the Paddle, click in the large box to the left of the Room Background and select **Paddle**. Carefully click about 4 rows <u>up</u> from the <u>bottom</u> of the screen in the <u>middle</u> to set the starting position of the Paddle. If it is the wrong spot\_right click on it to remo

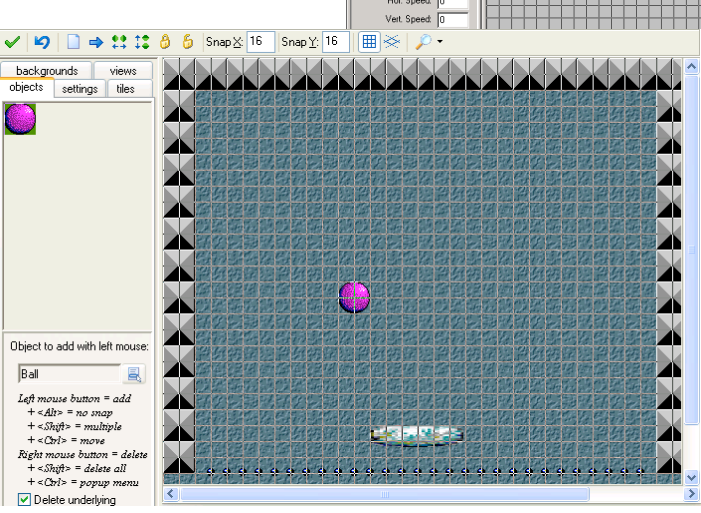

it is the wrong spot, right click on it to remove and try again.

29. To add the "Death" Wall, click in the large box to the left of the Room Background and select **DeathWall**. Carefully click (use the **SHIFT** key to add it continuously) only along the <u>bottom</u> of the screen <u>below</u> your Paddle.

If it is the wrong spot, right click on it to remove and try again.

30. To add the Ball, click on the large box again and select **Ball**. Click on the Room Background where you want to place it when the game starts (I suggest away from the Paddle and the <u>bottom</u> wall).

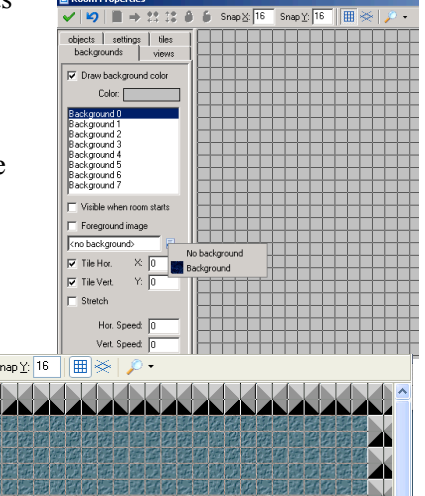

31. If you want to alter the Sprite images, double click on the Sprite in the **Object** listing on the left side of the screen to show the Sprite dialog box. Click on **Load Sprite** and locate another sprite for the object and click on **OPEN**. As you click on **OK** the object in the Room will be updated to the new Sprite.

Adding Actions: If you set the wrong actions, double click on it to alter it or click on DELETE to erase it.

When using Actions, think about which object must have the Action and the object(s) it will affect. Sometimes a blank object is used to store game data (score, number of player lives, game level, etc).

# The Ball:

- 32. To set the ball's actions, double click on the **Ball** icon in the **Objects** area on the <u>far</u> left side of the screen.
- 33. To make the Ball move, click on Add Event then click on Create (

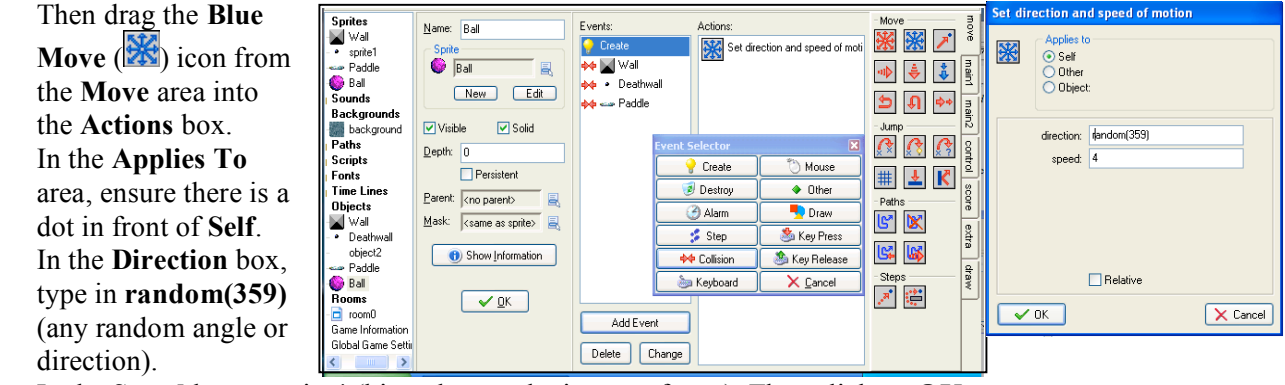

In the Speed box type in 4 (big values make it move faster). Then click on OK.

Or drag the **Red Move** (2006) icon into the **Actions** box and in the **Direction** box, click on **all** of the arrows and set the **Speed** to **4** and click on **OK**.

34. To make the Ball bounce off the Wall, click on Add Event then click on

Collision and select the Wall. Then drag the Blue Wall and Red Arrow (K) icon in the Jump area into the Actions box. In the Precise box change it to Not Precisely and in the Applies To area, set it to Self and click on OK.

- 35. To make the Ball bounce off the Paddle, click on Add Event then click on Collision and select Paddle. Then drag the Blue Wall and Red Arrow (K) icon in the Jump area into the Actions box. In the Precise box change it to Not Precisely and in the Applies To area, set it to Self and click on OK.
- 36. To end the game on a collision with the DeathWall, click on Add Event then click on Collision and select Deathwall. Click on Main1 on the right side to show other actions and drag the Trash () icon into the Actions box (to destroy the paddle). In the Applies To area, set it to Self and click on OK. Click on Main2 on the right side of the window & drag the Stop () icon into the Actions box (to end the game).
- 37. When ready click on **OK** to set all of these actions.

# Paddle: (It needs to move using the keyboard and to only move when a key is pressed)

- 38. Double click on **Paddle** in the **Objects** area on the <u>left</u> side of the window. Click on **Move** on the <u>right</u> side of the window.
- 39. To make the Paddle bounce off the wall, click on Add Event, select Collision and then Wall and click on Move on the <u>right</u> side of the window and drag the Blue Move into the Actions box and set it to Direction: 0 and Speed: 0 but <u>not</u> Relative and click on OK.
- 40. To make the **Paddle** move using the keyboard arrows, click on **Add Event**, select **Keyboard** and then select **Left**. Click on the first **Jump**

( $(\square)$ ) icon. In the X: box type in -4 and place a tick in the **Relative** box and click on **OK**.

| Name: Paddle<br>Sprite<br>Paddle<br>New Edk<br>Visible Solid<br>Deptr: 0<br>Persistent<br>Parent: Croparents<br>Mask: ccame as sprites<br>Show Information<br>Show Information | Event:<br>Wall<br>Left><br>Chights<br>Add Event<br>Delete Change | Actions: | Move<br>Move<br>Move | move main1 main2 control score extra draw |
|----------------------------------------------------------------------------------------------------|------------------------------------------------------------------|----------|----------------------------------------------------------------------------------------------------|-------------------------------------------|
|----------------------------------------------------------------------------------------------------|------------------------------------------------------------------|----------|----------------------------------------------------------------------------------------------------|-------------------------------------------|

| Bounce | e against                                   | objects       |          |
|--------|---------------------------------------------|---------------|----------|
| K      | Applies to<br>O Self<br>O Other<br>O Diject | : Wall        |          |
|        | precise:                                    | not precisely |          |
|        | against:                                    | solid objects |          |
|        |                                             |               |          |
|        |                                             |               |          |
|        |                                             |               |          |
|        |                                             |               |          |
| ~      | ОК                                          |               | × Cancel |

- 41. Add another Event for the Keyboard using Right and set X: to 4 and Relative. Click on OK.
- 42. When ready click on **OK** to set these actions.

If you wanted to make **Me** move constantly instead of in jumps, replace the Jump action events with a **Key Press** Add Event with a red **Move** action and select <u>one</u> arrow direction (left <u>or</u> right <u>or</u> up <u>or</u> down) and **Speed 4** but <u>not</u> **Relative**. Then repeat these steps for the other directions. But to stop it moving, create a **Key Press** Add Event with a red **Move** action for a **Spacebar** to have no direction (the middle icon) and **Speed 0**.

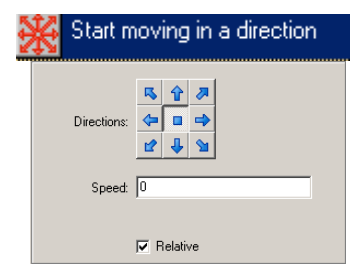

#### Saving The Game

43. To save the game, choose FILE -> SAVE and locate your network folder on the Z drive and save the game using the Filename: PadGame and click on SAVE.

#### **Running The Game**

44. To run the game, choose RUN -> RUN NORMALLY. Show it off to your Teacher! To close off the game window if it does not do it automatically, click on the X on the top right corner. If you need to change any instructions, click on Game Maker in the task bar and double click on the Object in the Object area on the left side of the window to show its events. To stop the game at any time, press ESC.

# Prepare a Flowchart for this Folio and submit the First Page and the Flowchart after showing the game to your teacher.

GAMEMAKER FOLIO 3

In this folio, you will add extra features or make changes to the game you created in the 2<sup>nd</sup> folio.

- 1. Choose Start -> PROGRAMS -> STUDENT APPS -> IT -> GAME MAKER.
- 2. If asked about Advanced Mode, click on YES.

Opening The Game (from the 2<sup>nd</sup> Folio called PadGame): Only do this if the PadGame file is not Open:

3. Choose FILE -> OPEN and locate the file PadGame in your Z: drive network folder & click on OPEN.

#### Planning The Features To Add/Alter:

4. Think about the game and enter at least  $\underline{2}$  changes and/or extra features in the following table:

| Feature(s)                | Relevant Object(s) | Action(s) Needed            |
|---------------------------|--------------------|-----------------------------|
| The ball moves too slowly | Ball               | Make the ball travel faster |
|                           |                    |                             |
|                           |                    |                             |
|                           |                    |                             |
|                           |                    |                             |
|                           |                    |                             |
|                           |                    |                             |
|                           |                    |                             |
|                           |                    |                             |
|                           |                    |                             |
|                           |                    |                             |
|                           |                    |                             |
|                           |                    |                             |
|                           |                    |                             |

#### Saving The Game

5. Choose **FILE -> SAVE AS** and locate your **Z**: drive network folder. Change the **Filename:** to **PadGame2** and click on **SAVE**.

#### Instructions To Help With The Changes/Extra Features

- \* Select at least 2 of the following changes to change/add to your game.
- \* After making each change, choose FILE -> SAVE to save the file.
- \* Then choose RUN -> RUN NORMALLY to test it.
- 6. <u>Setting A Score/Life Counter shown in the top left corner of the Game window (See Also Steps 9 & 10)</u>

| On Left side of screen in                                                                                       | Event                 | Action area (RHS)  | Setting                            |
|----------------------------------------------------------------------------------------------------|-----------------------|--------------------|------------------------------------|
| Object area, double click                                                                                       |                       | & Action to select | Don't forget to click on <b>OK</b> |
| Ball                                                                                                    | Other -> 🔶 Game Start | Score -> 💌 Set     | Change New Lives to 3              |
| the second second second second second second second second second second second second second second second se |                       | Number of Lives    |                                    |
| score caption: score:                                                                                           |                       | <b>2</b>           |                                    |
| show lives: show                                                                                                |                       | Score -> 🔛 Set     | Set the New Score to 0             |
| lives caption: lives:                                                                                           |                       | the Score          |                                    |
| show health: don't show                                                                                         |                       | ित्रम              |                                    |
| neath caption: neath:                                                                                           |                       | Score > 🛄 Sot      | Only abange the Show Lives to      |
|                                                                                                    |                       | score -> set       | Only change the Snow Lives to      |
| Cancel                                                                                                    |                       | the Window Info    | Show.                              |
|                                                                                                    |                       |                    |                                    |
|                                                                                                    |                       |                    |                                    |

# 7. <u>Making the Wall Invisible</u>

| On Left side of screen in | Event | Action | Setting                            |
|---------------------------|-------|--------|------------------------------------|
| Object area, double click |       |        | Don't forget to click on <b>OK</b> |
| Wall                      |       |        | Remove tick from Visible box       |

# 8. <u>Making the Ball Move Faster Initially</u>

| On Left side of screen in        | Event to change | Action to change    | Setting to change                  |
|----------------------------------|-----------------|---------------------|------------------------------------|
| <b>Object area, double click</b> |                 |                     | Don't forget to click on <b>OK</b> |
| Ball                             | Click on Create | Double click on the | Change Speed to 8                  |
|                                  |                 | Blue Set Direction  |                                    |

# 9. Losing Lives to End the Game (Only do this if you have included and completed Step 6)

# a). Choose ADD ->ADD SOUND, click Load Sound, select a sound in the Sound folder & name it Sound.

| Click Object                    | Event                     | Action submenu (RHS) -> Action to                             | Setting                                                                            |
|---------------------------------|---------------------------|---------------------------------------------------------------|------------------------------------------------------------------------------------|
| on left side,                   |                           | select                                                        | Don't forget to click on <b>OK</b> after                                           |
| double click                    |                           |                                                               | setting all of the properties.                                                     |
| Ball                            | Deathwall                 | Click on the Deathwall Event and click                        | on <b>DELETE</b> and click on <b>Yes</b>                                           |
| Ball                            | Collision -><br>Deathwall | Score -> 🕑 If Lives is a Value<br>Control -> 🛆 Start of Block | Change Value to 0<br>Change Operation to Larger Than                               |
| To test this,<br>allow the ball |                           | Main1 -> Play A Sound                                         | Click in <b>Sound</b> box & select <b>Sound</b>                                    |
| to miss the paddle & hit        |                           | Main2 -> ZZZ Sleep for a While                                | Change Milliseconds to 1500                                                        |
| the bottom<br>wall 3 times.     |                           | Move -> 🔀 Jump to the Start<br>Position                       | Change <b>Applies To</b> to <b>Object</b> and select <b>Ball</b> in the white box. |
|                                 |                           | Score -> 💌 Number of Lives                                    | Change <b>New Lives</b> to -1 and click in box in front of <b>Relative</b>         |
|                                 |                           | Control -> V End of Block                                     |                                                                                    |
|                                 |                           | Control -> Else                                               |                                                                                    |
|                                 |                           | Control -> 🛆 Start of Block                                   |                                                                                    |
|                                 |                           | Main1 -> Play A Sound                                         | Click in Sound box & select Sound                                                  |
|                                 |                           | Main2 -> 🔯 End the Game                                       |                                                                                    |
|                                 |                           | Control -> 🔽 End of Block                                     |                                                                                    |
| Ball                            | Other -><br>No More Lives | Main2 -> 🙆 End the Game                                       |                                                                                    |

10. Creating Items to Hit to Score Points (The score is only shown if you complete Step 6)

- a). To create objects for the ball to hit to score points, choose ADD -> ADD OBJECT.
- b). In the Name: box, type in Diamant. Click in the box to place ticks in front of Visible and Solid. In the Sprite area, click on New and then in the Sprite dialog box, click on Load Sprite and then locate the Diamant sprite in the Various folder and click on OPEN. Ensure there is a tick next to Transparent. Then click in the Name: box and type in Diamant (not Sprite4) and click on OK. Click on OK again.
- c). Then in the **Rooms** area on the <u>left</u> side of the screen, double click on **Room1** and then click on the **Objects** area and then click in the large box below this and select **Diamant**.
- d). Position the mouse about <u>6</u> lines from the <u>top</u> of the screen and carefully click to insert the Diamants leaving a space between each Diamant. If you want, you can create a 2<sup>nd</sup> and 3<sup>rd</sup> row of Diamants <u>below</u> the 1<sup>st</sup> row.

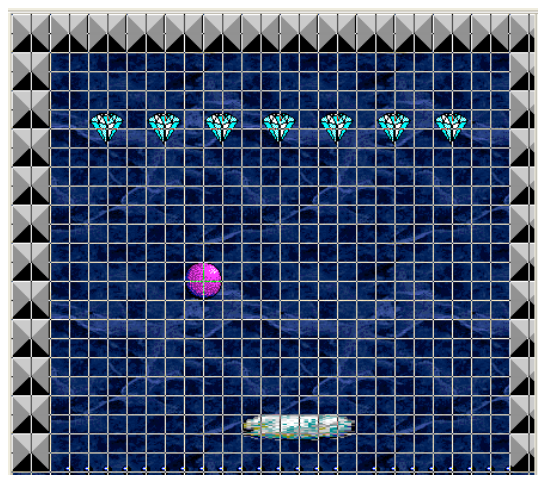

### 10. Scoring Points by Hitting the Diamants

| Click Object<br>on left side,<br>double click | Event                | Action submenu (RHS) -> Action to<br>select                 | <b>Setting</b><br>Don't forget to click on <b>OK</b> after<br>setting all of the properties.                                         |
|-----------------------------------------------|----------------------|-------------------------------------------------------------|----------------------------------------------------------------------------------------------------|
| Diamant                                       | Collision -><br>Ball | Score -> 📴 Set the Score<br>Main1 -> 🗾 Destroy the Instance | Change <b>New Score</b> to <b>10</b> and place a tick in the box in front of <b>Relative</b> Change <b>Applies To</b> to <b>Self</b> |

11. Creating Another Level (Use another Room with the same objects - but maybe increase the Ball Speed)

Create another room called **Room2**, add a **Background** & insert the **Wall** object to the <u>left</u>, <u>top</u> and <u>right</u> sides of Room2, insert the **Deathwall** object along the <u>bottom</u> of Room2, insert a **Paddle** object towards the <u>bottom</u> of Room2 and then the **Ball** object but away from the Paddle. Add Diamants to hit to score points if you completed Step 10.

11. Setting the Script for the Next Level

| Click Object  | Event        | Action submenu (RHS) -> Action to | Setting                                               |
|---------------|--------------|-----------------------------------|-------------------------------------------------------|
| on left side, |              | select                            | Don't forget to click on <b>OK</b> after              |
| double click  |              |                                   | setting all of the properties.                        |
| Ball          | Step -> Step | Control -> If the Number of       | Click in the <b>Object</b> box & choose               |
|               |              | Instances is a Value              | <b>Diamant</b> & change <b>Number</b> to 0            |
|               |              | Control -> 📥 Start of Block       |                                                       |
|               |              | Main2 -> ZZZ Sleep for a While    | Change Milliseconds to 2000                           |
|               |              | Main1 -> 📴 If Next Room Exists    |                                                       |
|               |              | Main1 -> 🖪 Go to Next Room        | Click in the <b>Transition</b> box and choose any one |
|               |              | Control -> Else                   |                                                       |
|               |              | Control -> 🛆 Start of Block       |                                                       |
|               |              | Main2 -> 🔟 End the Game           |                                                       |
|               |              | Control -> 🔽 End of Block         |                                                       |
|               |              | Control -> 🔽 End of Block         |                                                       |

# Saving The Game

12. To save the game, choose **FILE** -> **SAVE**.

# **Running The Game**

13. To run the game, choose RUN -> RUN NORMALLY. Show it to your Teacher! To close off the game window if it does not do it automatically, click on the X on the top right corner. If you need to change any instructions, click on Game Maker in the task bar and double click on the Object in the Object area on the left side of the window to show its events. To stop the game at any time, press ESC.

# Prepare a Flowchart for this Folio and submit the First Page and the Flowchart after showing the game to your teacher.

In this folio, you will create a game where the player uses the keyboard to avoid hitting an invisible minefield.

- 1. Choose Start -> PROGRAMS -> STUDENT APPS -> IT -> GAME MAKER.
- 2. If asked about Advanced Mode, click on YES.

#### Planning The Features of the Objects/Background/Room:

3. Think about the game and complete the following table listing the properties of the objects:

| Item       | 1. Name Of Sprite<br>2. List its Length | Write if it is:<br>1. Transparent | For this folio:<br>Think about how the Player and Mines will                              |
|------------|-----------------------------------------|-----------------------------------|-------------------------------------------------------------------------------------------|
|            | and/or Width if<br>applicable           | 2. Visible<br>3. Solid            | a). move and b). react if they strike something<br>List the Event: Write down its Actions |
| Background |                                         |                                   |                                                                                           |
| Player     |                                         |                                   |                                                                                           |
| Mines      |                                         |                                   |                                                                                           |
| Room       |                                         |                                   |                                                                                           |

Adding A Background (a nice colourful backdrop)

- 4. Choose ADD -> ADD BACKGROUND and in the dialog box, in the Name: box, change the name to Background.
- 5. Then click on Load Background and in the dialog box, select a dark background and click on OPEN.
- 6. Then click on **OK**.

#### **Creating Objects**

#### Mine: (If the Player collides with this Invisible object, the game ends)

- 7. To create another wall, choose **ADD** -> **ADD OBJECT**.
- 8. In the **Name:** box, change the name to **Mine** Click in the box to place ticks in front of **Solid** but <u>not</u> Visible .
- 9. In the **Sprite** area, click on **New** and in the Sprite dialog box, click on **Load Sprite**, then locate any Sprite in the **Various** folder and click on **OPEN**.
- 10. Then click in the Name: box and type in Mine (not Sprite1) and click on OK. Click on OK again.

#### **Player:**

- 11. For the player to move around the screen, choose ADD -> ADD OBJECT.
- 12. In the Name: box, type in Player. Click in the box to place ticks in front of Visible and Solid
- 13. In the **Sprite** area, click on **New** and in the Sprite dialog box, click on **Load Sprite**, then locate any Sprite in the **Various** folder and click on **OPEN**. Ensure there is a tick next to **Transparent**.
- 14. Then click in the Name: box and type in Player (not Sprite2) and click on OK. Click on OK again.

#### Adding a Room:

- 15. To add a room, choose ADD -> ADD ROOM. Click on its name on the left side and change it to Room1.
- 16. Maximise the screen by clicking on the box (middle icon (picture) **-D×**) at the top right of the screen.
- 17. To add the background you made, click on the **Backgrounds** title in the **Room Properties** window and click on the blue icon next to <**no background>** and select your Background.

- 18. To add the **Mines** onto the background, click on the **Objects** title (above Backgrounds), then below this click in the large box and select **Mine**.
- 19. Place about 10 Mines onto the Background by clicking on the Background where you want them located. If you click on the wrong spot, right click on it to remove it.
- 20. To add the Player, click in the large box to the left of the Room Background and select **Player**. Click somewhere on the Background <u>but</u> away from any of the Mines. If it is the wrong spot, right click on it to remove and try again.

# Adding Actions: If you set the wrong actions, double click on it to alter it or click on DELETE to erase it. When using Actions, think about which object must have the Action and the object(s) it will affect.

# Script: (This is not a game object but it is lines of code to control the player moving on the screen)

- 21. To create the script to make the player re-enter the room, choose ADD -> ADD SCRIPT.
- 22. In the white box, enter this script (check spelling & lowercase/Capitals) & press ENTER after each line.

{
 if (x < 0) x = room\_width + sprite\_xoffset;
 if (x > room\_width) x = -sprite\_width + sprite\_xoffset;
 if (y < 0) y = room\_height + sprite\_yoffset;
 if (y > room\_height) y = -sprite\_height + sprite\_yoffset;
}

23. To check the script code, choose SCRIPTS -> CHECK ALL SCRIPTS and if no errors were found, click on the green ✓. Then click in the Name: box at the top of the screen and change the name to WrapScreen and then click on the green ✓ again to close off the Script window.

If you need to alter the script, click on the + in front of **Script** on the far <u>left</u> side, double click on the **WrapScreen** script and make changes (check your spelling, use of Uppercase/lowercase and spaces)

#### The Player:

- 24. To set the Player's actions, double click on the **Player** icon in the **Objects** area on the <u>far</u> left side of the screen.
- 25. To make the Player move, click on Add Event then click on Other and select Outside Room.
- 26. Click on **Control** on the right side of the window and drag the **Execute a Script** () into the **Actions** box. Then click in the **Script:** box (showing No Script)

and select WrapScreen and click on OK.

27. To make the **Player** move using keyboard arrows, click on **Add Event**, select **Keyboard** & select **Left**. Click on the first **Jump** () icon.

In the X: box type in -4 (minus 4) and place a tick in the **Relative** box and click on **OK**.

- 28. Add another Event for the Keyboard using Right and set X: to 4 and Relative. Click on OK.
- 29. Add another Event for the Keyboard using Up and set Y: to -4 (minus 4) and Relative. Click on OK.
- 30. Add another Event for the Keyboard using Down and set Y: to 4 and Relative. Click on OK.
- 31. To end the game on a collision with the Mine, click on Add Event then click on Collision & select Mine. Click on Main1 on the right side of the window to show other actions and drag the Trash ( ) icon into the Actions box (to destroy the player). In the Applies To area, set it to Self and click on OK. To display a message box about losing the game, click on Main2

and drag the **Display a Message** () icon into the **Actions** box. In the **Message** box, type in **Bad Luck – you lost the game!** Then click on **OK**.

Click on Main2 on the <u>right</u> side and drag the End the Game (

32. When ready, click on **OK**.

| Execute a script           Applies to           © Sell           © Ührer           © Ührert |                                         |                         |  |  |  |
|---------------------------------------------------------------------------------------------|-----------------------------------------|-------------------------|--|--|--|
| script:<br>argument0:<br>argument1:<br>argument2:<br>argument3:<br>argument4:               | No script<br>0<br>0<br>0<br>0<br>0<br>0 | No script<br>WrapScreen |  |  |  |
| 🗸 ОК                                                                                        |                                         | × Cancel                |  |  |  |

| Events:                          | Actions:                 |                                        | 121     |
|----------------------------------|--------------------------|----------------------------------------|---------|
| 🔶 🥸 Mine                         | Destroy the instance     | 3 Z <sup>2</sup> 2                     | ð       |
| ‱ <left></left>                  | 🥃 Display a message      | Σ Σ.                                   | mair    |
| S (Up>                           | Contraction End the game | - Info                                 | 1 = 1   |
| signo                            |                          | ــــــــــــــــــــــــــــــــــــــ | ain2    |
| <ul> <li>Outside Room</li> </ul> |                          | - Game                                 | لم<br>ا |
|                                  |                          | 20                                     | Intro   |
|                                  |                          |                                        | 8       |
|                                  |                          | - Resources                            | 8       |
|                                  |                          | 🙂 👺 🖤                                  | extra   |
|                                  |                          |                                        | e.      |
|                                  |                          |                                        | ×       |
| Add Event                        |                          |                                        |         |
| Delete Change                    |                          |                                        |         |
|                                  |                          |                                        |         |

# Saving The Game

33. To save the game, choose FILE -> SAVE and locate your network folder on the Z drive and save the game using the Filename: MineGame and click on SAVE.

# **Running The Game**

34. To run the game, choose RUN -> RUN NORMALLY. Show it off to your Teacher! To close off the game window if it does not do it automatically, click on the X on the top right corner. If you need to change any instructions, click on Game Maker in the task bar and double click on the Object in the Object area on the left side of the window to show its events. To stop the game at any time, press ESC.

# **Adding Extra Features:**

# Don't forget to Save your game regularly – you may even wish to use FILE -> SAVE AS and use another name to prevent the original MineGame being "damaged".

35. Think about  $\underline{2}$  options to add to your game and summarise their properties in the table below:

| Feature(s)        | Relevant Object(s) | Action(s) Needed            |
|-------------------|--------------------|-----------------------------|
| Add a Score Board | Not Applicable     | Show the Scoreboard         |
|                   |                    | Set the original score to 0 |
|                   |                    |                             |
|                   |                    |                             |
|                   |                    |                             |
|                   |                    |                             |
|                   |                    |                             |
|                   |                    |                             |
|                   |                    |                             |
|                   |                    |                             |
|                   |                    |                             |
|                   |                    |                             |
|                   |                    |                             |
|                   |                    |                             |
|                   |                    |                             |
|                   |                    |                             |
|                   |                    |                             |
|                   |                    |                             |
|                   |                    |                             |

Most of the above extra features were available as the options in Folio 3 so refer to Folio 3 for the instructions to follow to successfully add your extra features.

# Saving and Running The Game

36. To save the game, choose **FILE** -> **SAVE**.

To run the game, choose **RUN** -> **RUN NORMALLY**. Show it off to your Teacher! To close off the game window if it does not do it automatically, click on the X on the <u>top right</u> corner. If you need to change any instructions, click on **Game Maker** in the task bar and double click on the Object in the **Object** area on the <u>left</u> side of the window to show its events. To stop the game at any time, press **ESC**.

# Prepare a Flowchart for this Folio and submit this Page and the First Page and the Flowchart after showing the game to your teacher.

In this folio, you will create a simple game that requires the player to input information.

- 1. Choose Start -> PROGRAMS -> STUDENT APPS -> IT -> GAME MAKER.
- 2. If asked about Advanced Mode, click on YES.

# Adding A Background (a nice colourful backdrop)

- 3. Choose ADD -> ADD BACKGROUND and in the dialog box, in the Name: box, change the name to Background.
- 4. Then click on Load Background and in the dialog box, select a dark background and click on OPEN.
- 5. Then click on **OK**.

# **Creating Objects**

# Player:

- 6. To create a player, choose ADD -> ADD OBJECT.
- In the Name: box, change the name to Player.
   Click in the box to place ticks in front of Solid but <u>not</u> Visible .
- 8. In the **Sprite** area, click on **New** and in the Sprite dialog box, click on **Load Sprite**, then locate any Sprite in the **Various** folder and click on **OPEN**.
- 9. Then click in the Name: box and type in Player (not Sprite1) and click on OK. Click on OK again.

# Sound:

- 10. To create a sound when the player guesses the correct answer, choose ADD -> ADD SOUND.
- 11. In the Name: box, type in Sound.
- 12. Click on Load Sound and locate any sound in the Sound folder and click on OPEN and then on OK.

# Adding a Room:

- 15. To add a room, choose ADD -> ADD ROOM. Click on its name on the left side and change it to Room1.
- 16. Maximise the screen by clicking on the box (middle icon (picture) **-D×**) at the top right of the screen.
- 17. To add the background you made, click on the **Backgrounds** title in the **Room Properties** window and click on the blue icon next to <**no background>** and select your Background.
- 18. To add the **Player** onto the background, click on the **Objects** title (above Backgrounds), then below this click in the large box and select **Player**. Place the player in the <u>middle</u> of the room.

# Adding Actions: If you set the wrong actions, double click on it to alter it or click on DELETE to erase it. When using Actions, think about which object must have the Action and the object(s) it will affect.

# Script: (The script must be typed in letter perfect – check the spelling, spaces and lowercase/uppercase)

- 19. To create the script to make the player re-enter the room, choose ADD -> ADD SCRIPT.
- 20. In the blank white box, type in the following lines of code, pressing ENTER at the end of each line.

```
x:=get_integer ("Please enter a number between 0 and 20",20);
y:=round(random(20))+1;
while (x<>y)
    {
        if
            (x>y)
            {show_message ("Too high, try again")}
        else
            {show_message ("Too low, try again")}
        x:= get_integer ("Please enter a number between 0 and 20",20);
    }
    show_message ("Well done!");
    repeat (5) sound_play (sound);
```

21. To check the code, choose SCRIPTS -> CHECK ALL SCRIPTS and if no errors were found, click on the green ✓. Then click in the Name: box at the top of the screen and change the name to Puzzle and then click on the green ✓ again to close off the Script window.

If you need to alter the script, click on the + in front of **Script** on the far <u>left</u> side of the screen and double click on the **Puzzle** script.

#### Setting the Actions:

#### The Player:

- 22. To set the player's actions, double click on the **Player** icon in the **Objects** area on the <u>far</u> left side of the screen.
- 23. To make the player activate the puzzle script, click on Add Event then click on Create (1).
- 24. Click on **Control** on the right side of the window and drag the **Execute a Script** () into the **Actions** box. Then click in the **Script:** box (showing No Script) and select **Puzzle** and click on **OK**.

#### Saving The Game

25. To save the game, choose FILE -> SAVE and locate your network folder on the Z drive and save the game using the Filename: MineGame and click on SAVE.

#### **Running The Game**

26. To run the game, choose RUN -> RUN NORMALLY. Show it off to your Teacher! To close off the game window if it does not do it automatically, click on the X on the top right corner. If you need to change any instructions, click on Game Maker in the task bar and double click on the Object in the Object area on the left side of the window to show its events. To stop the game at any time, press ESC.

# Prepare a Flowchart for this Folio and submit this Page and the Flowchart after showing the game to your teacher.

If you wanted to change the puzzle to a word match use:

```
x:=get_str ("Please enter a colour","");
y:="red";
while (x<>y)
   {
     show_message ("Bad Luck, try again")
     x:=get_str ("Please enter a colour","");
}
show_message ("Well done!");
repeat (5) sound_play (sound);
```

# Answer these questions in the spaces below:

- 1. What does the command get\_integer ("message") mean?
- 2. What does the command **random(20)** mean and why is **round** used (hint: not all random numbers are whole numbers)?
- 3. What purpose does the command while (x >y) play in controlling the game?
- 4. If I wanted a player to enter their address, would I use get\_integer("message") or get\_str("message")?

#### **GAMEMAKER TEST**

- 1. Choose Start -> PROGRAMS -> STUDENT APPS -> IT -> GAME MAKER.
- 2. Create a light **Background** called **Background**.
- 3. Create a visible, transparent and solid **Object** called **Baddy** using any Sprite.
- 4. Create another visible, transparent and solid **Object** called **Player** using any Sprite.
- 5. Create another visible, transparent and solid **Object** called **Wall** using any Sprite.
- 6. Create a **Room** called **Room**.
- 7. Add the Background to the Room.
  Place the Wall around the <u>outside</u> perimeter of the Room.
  Place 10 Baddies on the Room Background.
  Place 1 Player on the Room Background.
- 8. For the **Player**, add **Actions** to do the following:
  - a). Make it move in steps of 4 by pressing the Left, Right, Up or Down arrows only.
  - b). On Collision with the Wall, it will bounce off precisely.
  - c). On Collision with a Baddy, it will Die and End the Game.
- 9. For the **Baddy**, add **Actions** to do the following:
  - a). Make it move in any random(359) direction with Speed 4.
  - b). On Collision with the Wall, it will bounce off precisely.
- 10. Save the Game using the name GameTest.
- 11. Run the game and show it to your Teacher for assessment.